## **Browse Course Catalog**

To search for a course in the course

| My PeopleSoft Home ~ |             |                |  |  |  |  |  |
|----------------------|-------------|----------------|--|--|--|--|--|
|                      | My Advisees | Faculty Center |  |  |  |  |  |
|                      |             |                |  |  |  |  |  |
|                      |             |                |  |  |  |  |  |
|                      |             |                |  |  |  |  |  |

1. Click the Faculty Center tile.

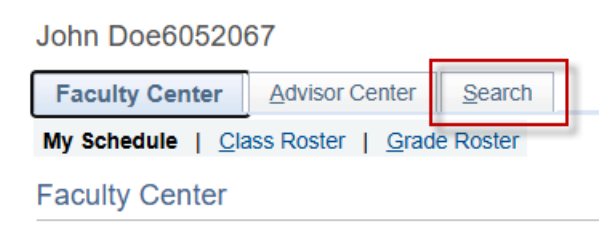

2. Click Search.

| John Doe605206     | 7                |        |
|--------------------|------------------|--------|
| Eaculty Center     | Advisor Center   | Search |
| Search for Classes | Browse Course Ca | talog  |
| Search for Cl      | asses            |        |

3. Click Browse Course Catalog.

| rowse Course Catalog |                      |    |    |        |    |
|----------------------|----------------------|----|----|--------|----|
| Select Institution   | LSUHSC - New Orleans | ~  |    | Change |    |
|                      | LSUHSC - New Orleans |    |    |        |    |
| ABCDE                | LSUHSC - Shreveport  |    | SТ | UVWXY  | ζZ |
|                      | 0 1 2 3 4 5 6 7 8    | 39 |    |        |    |

4. Click the Select Institution drop-down to select an Institution, and then click the Change button.

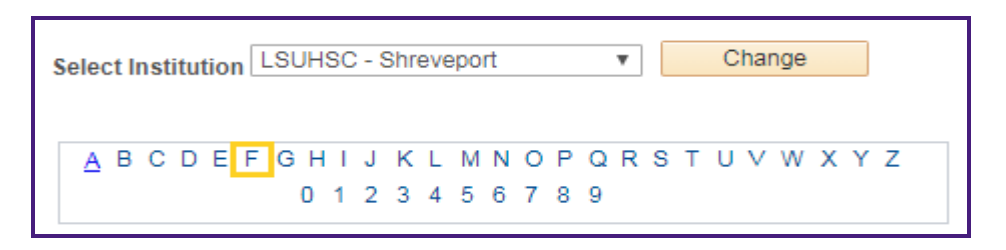

5. Click a letter corresponding with a subject title you wish to view.

|      | Collapse All                     | Expand All              |
|------|----------------------------------|-------------------------|
| Sele | ect subject code to display or h | ide course information. |
| N    |                                  |                         |
|      | FMMD - FAMILY MEDICINE           |                         |

Select subject code to display or hide course information.

| ▼ | FMMD - FAMI | LY MEDICINE                                                              |                      |
|---|-------------|--------------------------------------------------------------------------|----------------------|
|   | Course Nbr  | Course Title                                                             | Typically<br>Offered |
|   | CFMA        | FAMILY MEDICINE AND COMPREHENSIVE CARE                                   |                      |
|   | FAEX        | F/P EXTERNSHIP                                                           |                      |
|   | FAMB        | ACTING INTERNSHIP: PRIMARY CARE CLINIC                                   |                      |
|   | FAMC        | ACTING INTERNSHIP: FAMILY PRACTICE WARD TEAM (2 WKS)                     |                      |
|   | FAMF        | ACTING INTERNSHIP: PRIMARY CARE-<br>COMMUNITY HOSPTIAL -LAKE CHARLES, LA |                      |
|   | FAMF        | ACTING INTERNSHIP: PRIMARY CARE-<br>COMMUNITY HOSPITAL -LAKE CHARLES, LA |                      |
|   | FAMM        |                                                                          |                      |
|   | FAMT        | INDEPENDENT STUDY IN ADDICTION MEDICINE                                  |                      |
|   | FMPL        | FAMILY PLANNING                                                          |                      |
|   | IFMB        | FAMILY MEDICINE INPATIENTACTING INTERNSHIP-<br>ALEXANDRIA                |                      |
|   | 300         | FAMILY MEDICINE *** view multiple offerings                              |                      |
|   | 301         | FAMILY MEDICINE                                                          |                      |
|   | 301A        | GLOBAL HEALTH ELECTIVE *** view multiple offerings                       |                      |
|   | 302         | FAMILY MEDICINE                                                          |                      |
|   | 303         | FAMILY MEDICINE                                                          |                      |
|   | 400         | FAMMED <u>C</u> OMPCRE                                                   |                      |
|   | CFMA        | COMMUNITY OUTPATIENT                                                     |                      |
|   | FAMH        | CLERKSHIP: COMPREHENSIVE CARE CLINIC                                     |                      |
|   | IFMA        | LSU ACTING INTERNSHIP                                                    |                      |

Collapse All Expand All

6. Click the **Subject** link or the **EXPAND ALL** button to display a list of courses. *NOTE: Click the COLLAPSE ALL button to hide the list of courses.* 

303 FAMILY MEDICINE

7. Click the course number or the course title to select course and view course details.

| Browse Course Catalog                             |                                                |                                 |                     |
|---------------------------------------------------|------------------------------------------------|---------------------------------|---------------------|
| Course Detail                                     |                                                |                                 |                     |
| Return to Browse Course Catalog                   |                                                |                                 |                     |
| FMMD 303 - FAMILY MEDICINE                        |                                                |                                 |                     |
| Course Detail                                     |                                                |                                 |                     |
| Career<br>Units<br>Grading Basis                  | Medicine, Shreve<br>2.00<br>Honors             | eport                           | View Class Sections |
| Course Components                                 | Clinical                                       | Required                        |                     |
| Campus<br>Academic Group<br>Academic Organization | Shreveport<br>School of Medi<br>Medicine S, Sh | cine Shreveport<br>ireve Campus |                     |
| Description                                       |                                                |                                 |                     |

8. Click the View Class Sections button.

NOTE: The class sections are displayed at the bottom of the page. To view a course schedule in a different term, access the Terms Offered drop-down and select a term from the list.

| Course Schedule |                      |   |           |        |             |
|-----------------|----------------------|---|-----------|--------|-------------|
| Terms Offered   | Fall-Shreveport 2019 | ٣ | Show Sect | ions   |             |
|                 |                      |   | Open      | Closed | ▲ Wait List |

9. Click the drop-down button to the right of the Terms Offered list.

| Course Schedule |                        |   |            |        |             |
|-----------------|------------------------|---|------------|--------|-------------|
| Terms Offered   | Fall-Shreveport 2019   | Ŧ | Show Secti | ons    |             |
|                 | Fall-Shreveport 2019   |   |            |        |             |
|                 | Spring-Shreveport 2020 |   |            |        |             |
|                 |                        |   | Open       | Closed | ▲ Wait List |

10. Select a term from the list, and then click the **show sections** button.

| F                                                                   | MMD 30           | 3 secti | ions for | Spring-S | Shreveport 2020 |            |   |                            |            |
|---------------------------------------------------------------------|------------------|---------|----------|----------|-----------------|------------|---|----------------------------|------------|
|                                                                     |                  |         |          |          |                 |            |   |                            | 1-12 of 12 |
| Section Personalize   Find   View All   🔄   📑 First 🕢 1 of 1 🕟 Last |                  |         |          |          |                 |            |   |                            |            |
|                                                                     | Section          |         |          |          |                 | Session    | 5 | Status                     |            |
|                                                                     | 005A-CLN (11162) |         |          |          |                 | S3         |   | •                          |            |
| Section Details Personalize   Find   🔄   📑 First 🕢 1 of 1 🕟 Last    |                  |         |          |          |                 |            |   |                            |            |
|                                                                     |                  | Days    | Start    | End      | Room            | Instructor |   | Dates                      |            |
|                                                                     |                  | TBA     | тва      |          | ТВА             |            |   | 01/06/2020 -<br>01/17/2020 |            |

11. To view class details, click the class section link.

| Class Detail                                                                                                    |                                                                     |                                                  |                                                                                             |  |  |  |  |  |
|----------------------------------------------------------------------------------------------------|---------------------------------------------------------------------|--------------------------------------------------|---------------------------------------------------------------------------------------------|--|--|--|--|--|
| FMMD 303 - 005A FAMILY MEDIC<br>LSUHSC - Shreveport   Spring-Shre                                                                                                    | CINE<br>eveport 2020   Clinical                                     |                                                  |                                                                                             |  |  |  |  |  |
| Class Details                                                                                                    |                                                                     |                                                  |                                                                                             |  |  |  |  |  |
| Status<br>Class Number<br>Session<br>Units<br>Class Components                                                                                                    | Open<br>11162<br>Semester Session 3<br>2 units<br>Clinical Required | Career<br>Dates<br>Grading<br>Location<br>Campus | Medicine, Shreveport<br>1/6/2020 - 1/17/2020<br>Honors<br>LSUHSC - Shreveport<br>Shreveport |  |  |  |  |  |
| Meeting Information                                                                                                    |                                                                     |                                                  |                                                                                             |  |  |  |  |  |
| Days & Times                                                                                                    | Room                                                                | Instructor                                       | Meeting Dates                                                                               |  |  |  |  |  |
| TBA                                                                                                    | ТВА                                                                 |                                                  | 01/06/2020 - 01/17/2020                                                                     |  |  |  |  |  |
| Class Availability                                                                                                    |                                                                     |                                                  |                                                                                             |  |  |  |  |  |
| Class Cap<br>Enrollment<br>Available                                                                                                    | pacity 200 Wait<br>Total 0<br>Seats 200                             | List Capacity 0<br>Wait List Total 0             |                                                                                             |  |  |  |  |  |
| Description                                                                                                    |                                                                     |                                                  |                                                                                             |  |  |  |  |  |
| Students will see new continuity patients in the clinic, and perform chart reviews on additional patients seen during Block 1 and Block 2 as demonstrated by the log.<br>Students will be evaluated by faculty based on expected achievement for late-clinical activing including: professional attitude, communication, independent development of assessment and plans based on their problem focused history and physical exam of patients, their use of point care resources (including USPSTF guidelines) for improved patient care, their application of preventative guidelines including immunizations, and attention to FU needs.<br>Students will complete the NMBE Subject examination. |                                                                     |                                                  |                                                                                             |  |  |  |  |  |
| Textbook/Other Materials                                                                                                    |                                                                     |                                                  |                                                                                             |  |  |  |  |  |
| Textbook Assignment Pending (as                                                                                                    | ssignments not shown to students)                                   |                                                  |                                                                                             |  |  |  |  |  |
| Return to Browse Course Catalog                                                                                                    |                                                                     |                                                  |                                                                                             |  |  |  |  |  |

12. Click the Return to Browse Course Catalog link to return to the Course Schedule Detail page.

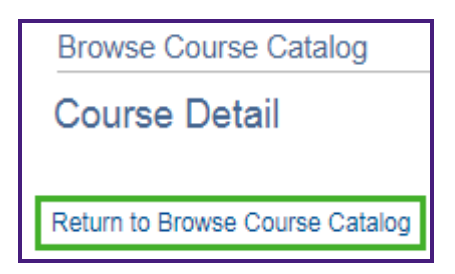

13. Click the **Return to Browse Course Catalog** link again to return to the Browse Course Catalog main page.